# इमित्र से हकदर्शक सेवा का निवेदन

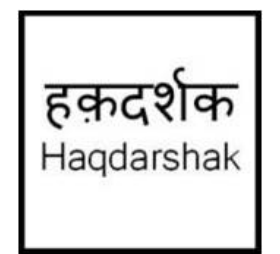

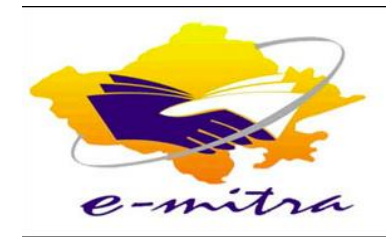

### अब स्क्रीनिंग करने के बाद यदी नागरिक को किसी भी योजना के लिये एप्लिकेशन करना हो, तो आप हमारी सेवा का बुकिंग कर सकते है।

- १) आपके हकदर्शक स्क्रीन से आप ये सुविधा का लाभ उठा सकते है ।
- २) बुकिंग करने पर हकदर्शक कि ओर से नागरिक को कॉन्टॅक्ट किया जायेगा ।
- ३) नागरिक के घर हमारा हकदर्शक जाके, वह उनकी एप्लिकेशन मी पुरी मदद करेगा ।

४) इस सेवा के लिये हकदर्शक नागरिक से शुल्क लेगा

आगे देखिये आप कैसे इस सेवा का उपयोग कर सकते है, सिर्फ तीन आसान स्टेप्स मे ।

#### नागरिक कि प्रोफाइल में जाके आप दाई बाजू में "हकदर्शक सेवा बुक करें" का आयकन दिखेगा. अगर आपने यहीं से क्लिक किया तो बिना योजना चुने निवेदन होगा प्र

| मामले संपादित करें परिवार |               |                         |
|---------------------------|---------------|-------------------------|
|                           |               |                         |
| प्रोफाइल                  | प्रोफाइल      | हकदर्शक सेवा बुक करें 🔼 |
| प्रश्नावली                | परिवार का नाम |                         |
| पात्र योजनाओं             | test          |                         |
| पात्र दस्तावेजों          | पहला नाम*     | अंतिम नाम               |
|                           | Lalu          |                         |
|                           | लिंग*         | जन्म की तारीख*          |
|                           | नर            | 1986-01-01              |
|                           | आयु*          | पता पंक्ति १            |
|                           | 32            |                         |
|                           | पता पंक्ति २  | राज्य                   |
|                           |               | राजस्थान                |
|                           | जिला          | तलूक                    |
|                           | बाँसवाड़ा     | बागीडोरा                |

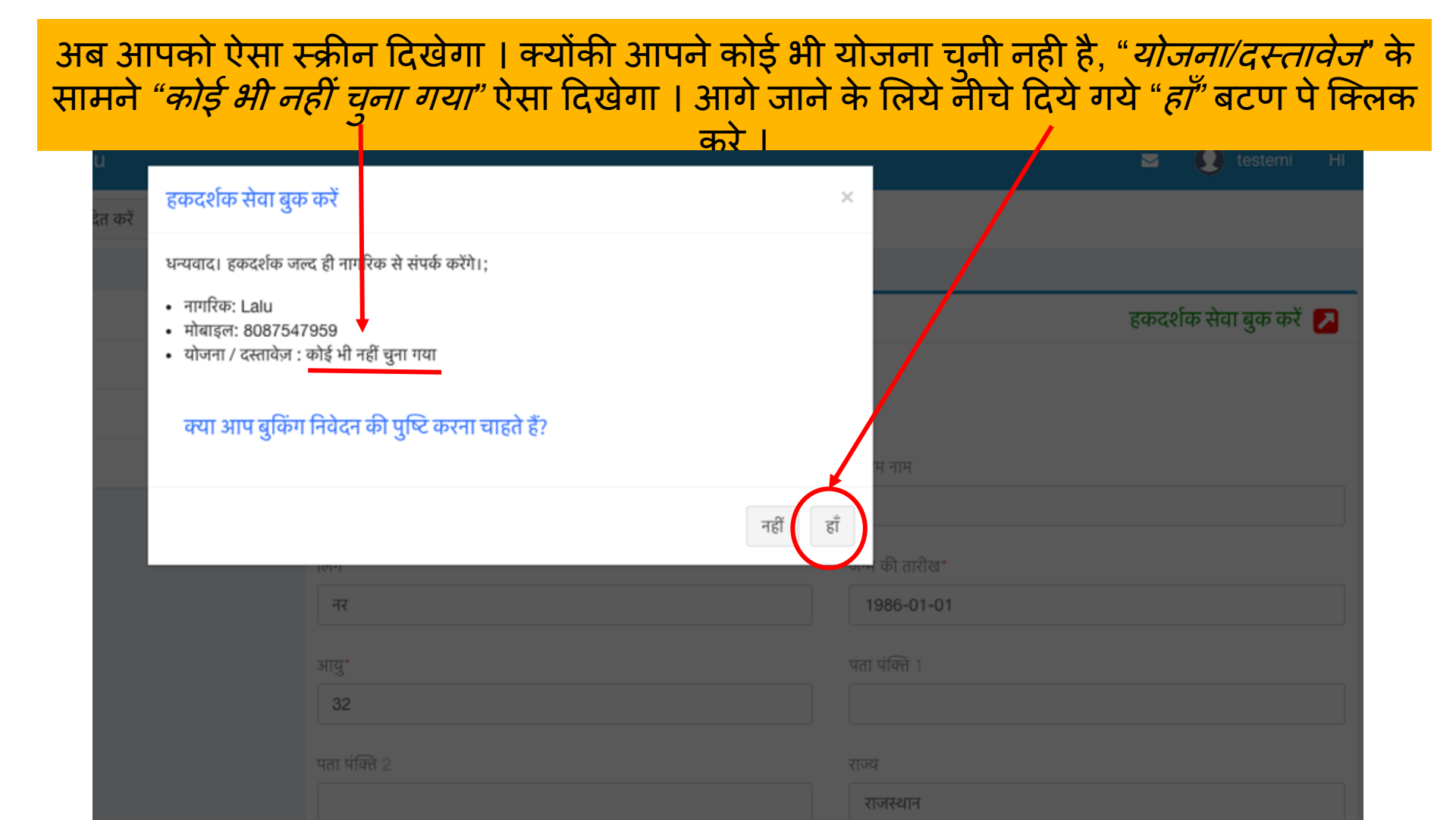

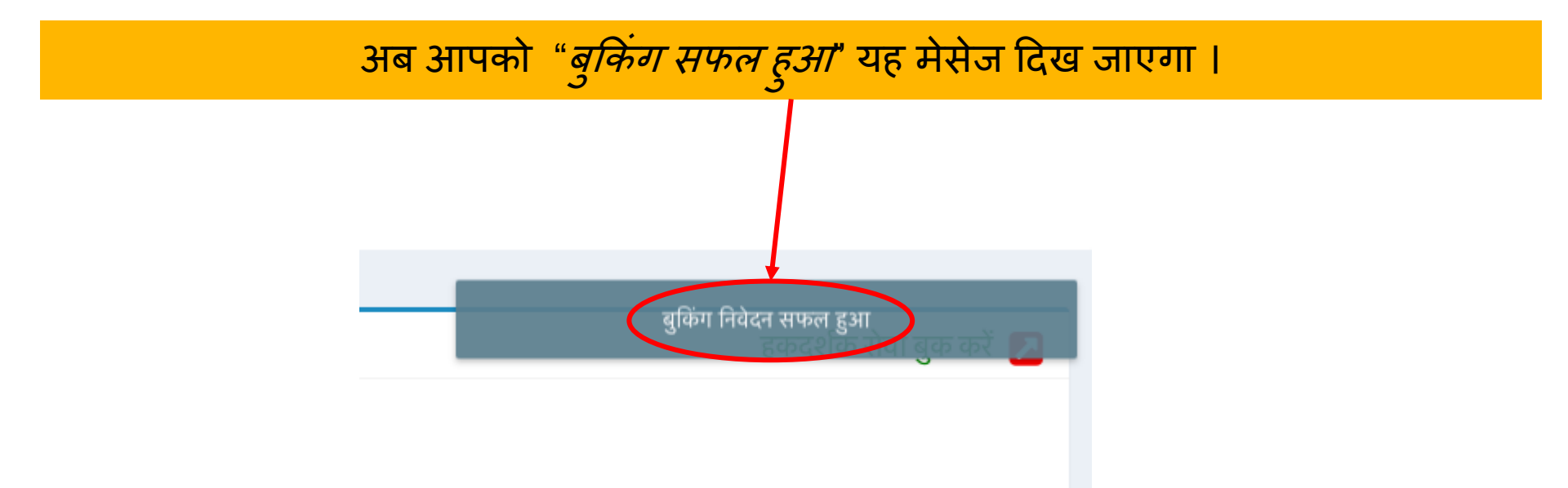

#### यदी आपको योजना के साथ निवेदन करना हो, तो आगे समझाया गया है ।

| नार्गा<br>आयकन पे क्लिक क | रेक कि पात्र योजनाओं के टॅब में योजना को चुनीये, और 🗹<br>जेरे । उदाहरण <i>प्रधान मंत्री सुरक्षा बीमा योजना (PMSBY)</i> | े<br>राजस्थ | थान) । |   |
|---------------------------|----------------------------------------------------------------------------------------------------|-------------|--------|---|
|                           |                                                                                                    |             |        |   |
| प्रोफाइल                  | पात्र योजनाओं (26)                                                                                                    |             | ج ۾    | C |
| प्रश्नावली                | — बीमा और निवेश                                                                                                    |             |        |   |
| पात्र योजनाओं             | अटल पेंशन योजना (राजस्थान)                                                                                             | • •         | A      |   |
| पात्र दस्तावेजों          | रु 1000-5000 तक की मासिक पेंशन                                                                                         |             |        |   |
|                           | प्रधान मंत्री सुरक्षा बीमा योजना (PMSBY) (राजस्थान)<br>Upto Rs. 2,00,000                                               | * 🛛         | ⊕ ●    |   |
|                           | प्रधान मंत्री जीवन ज्योति बीमा योजना (PMJJBY) ( राजस्थान)<br>Life Insurance up to Rs. 2,00,000                         | * 🙆         | .⊖     |   |
|                           | प्रधानमंत्री जन धन योजना के तहत ओवरड्राफ्ट सुविधा ( राजस्थान)<br>Rs. 5000 (loan)                                       | * 🛛         | .⊖     |   |
|                           | प्रधानमंत्री जन धन योजना के तहत जीवन कवर (राजस्थान )<br>Life insurance of Rs 30,000 .                                  | * 🛛         | .⊖     |   |
|                           | मासिक आय योजना (एमआईएस ) खाते                                                                                          | * 🛛         | ₽      |   |

अब आपको ऐसा स्क्रीन दिखेगा । क्योंकी आपने योजना को चुना है, "*योजना/दस्तावेज*" के सामने " प्रधान मंत्री सुरक्षा बीमा योजना (PMSBY) (राजस्थान) " ऐसा दिखेगा । आगे जाने के लिये नीचे दिये गये "*हाँ*" बटण पे क्लिक करे ।

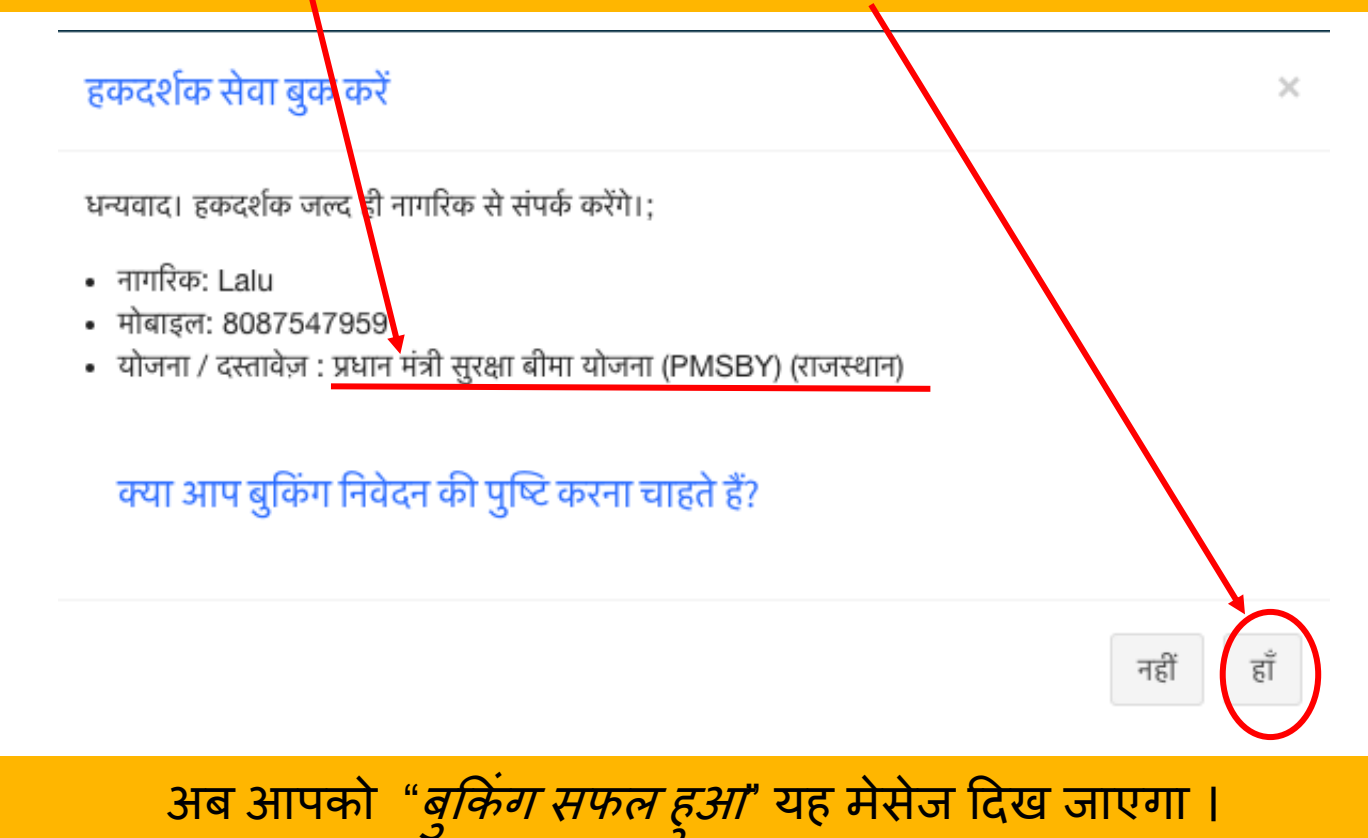

#### आपके हकदर्शक होम पेज पे आपको सभी निवेदनो के बारे मे जानकारी मिलेगी।

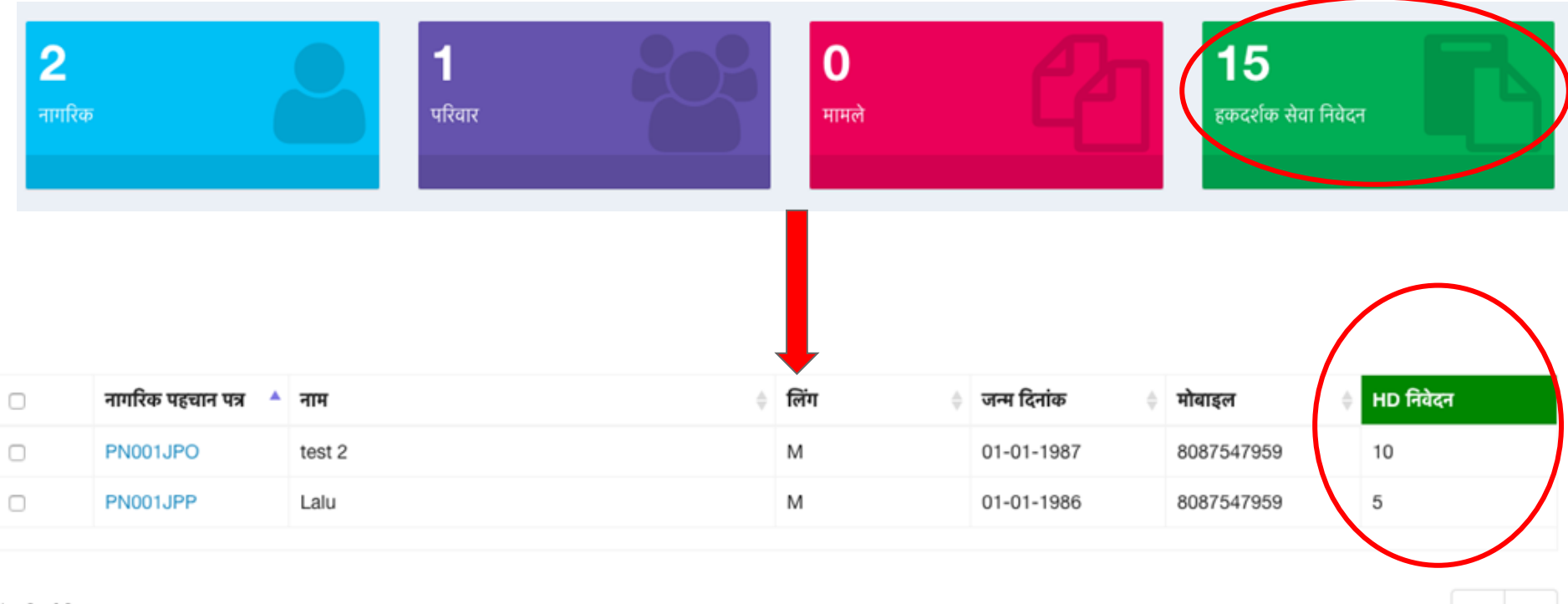

é-----

 $\rightarrow$ 

1 - 2 of 2

## धन्यवाद !! जल्द से जल्द हकदर्शक कि नई सेवा का लाभ नागरिको तक पहोचाये और उनकी मदद करे ।